[日産]アラウンドビューモニタ カメラキャリブレーション(例:セレナ C27)

## [日産]アラウンドビューモニタ カメラキャリブレーション (例:セレナ C27)

- ・各カメラ及び、カメラ取付け部位の取り外しや交換を行った場合はカメラのキャリブレーショ ンを行い、アラウンドビューモニタ C/U へ書き込みを行って下さい。
- 注意: ・全てのカメラ(順不同)でキャリブレーションを行って下さい。 ・アラウンドビューモニタ C/U を交換した場合は、キャリブレーション実施前に「C/U 設定」 をサービスマニュアルを参考に行って下さい。
- ・ターゲット線を引く際は作業を行う床面と似た色を使用せず、はっきりと見て取れる色を使用 して下さい。(赤色は使用しないで下さい) 参考:
- <sup>シラ・・</sup>・ターゲット線が細いと車両のインテリジェントアラウンドビューモニタ画面で確認が難しい為 5 cm以上幅がある物を使用して下さい。

手順/操作

## カメラキャリブレーション ※一部イラストは整備書より引用しております

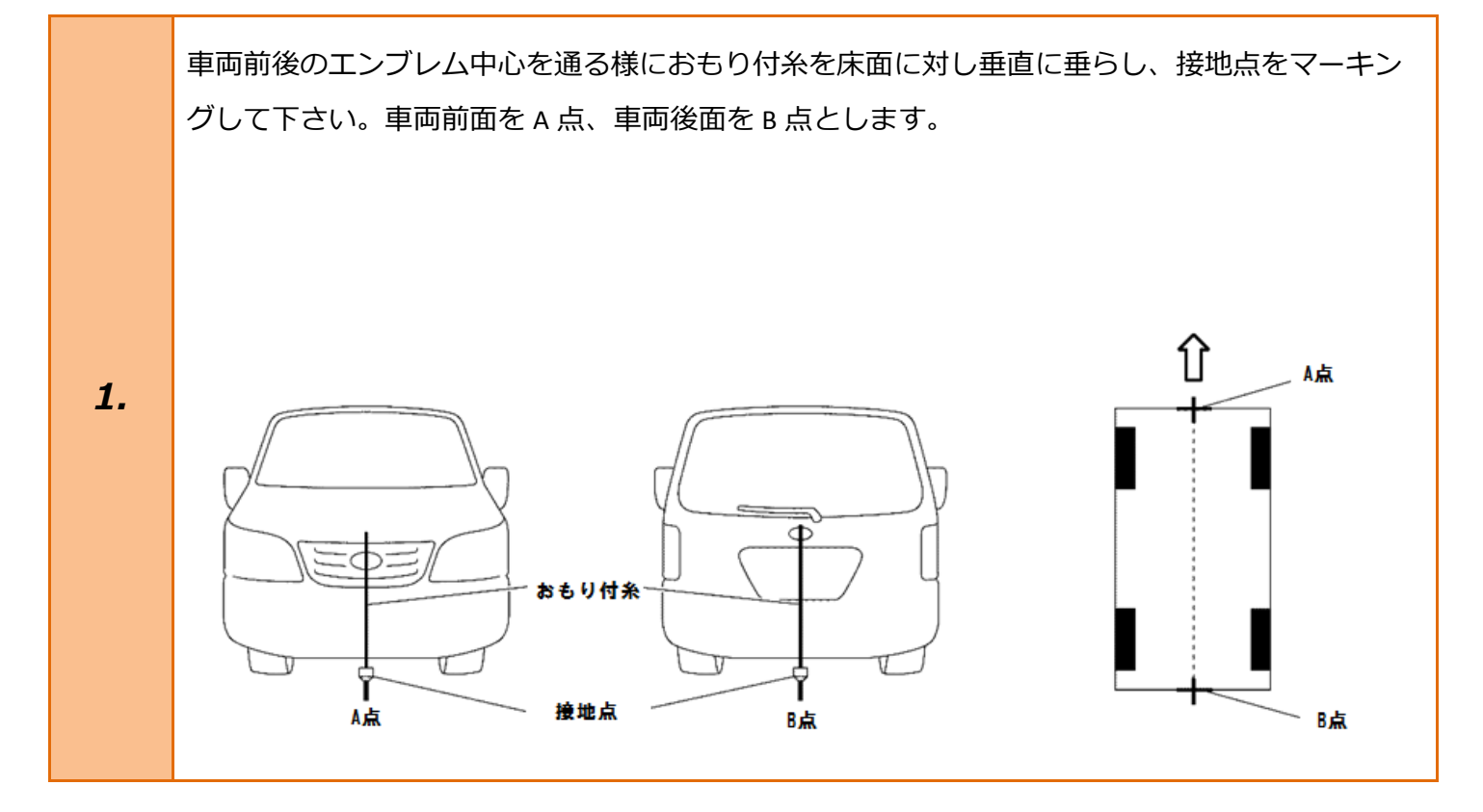

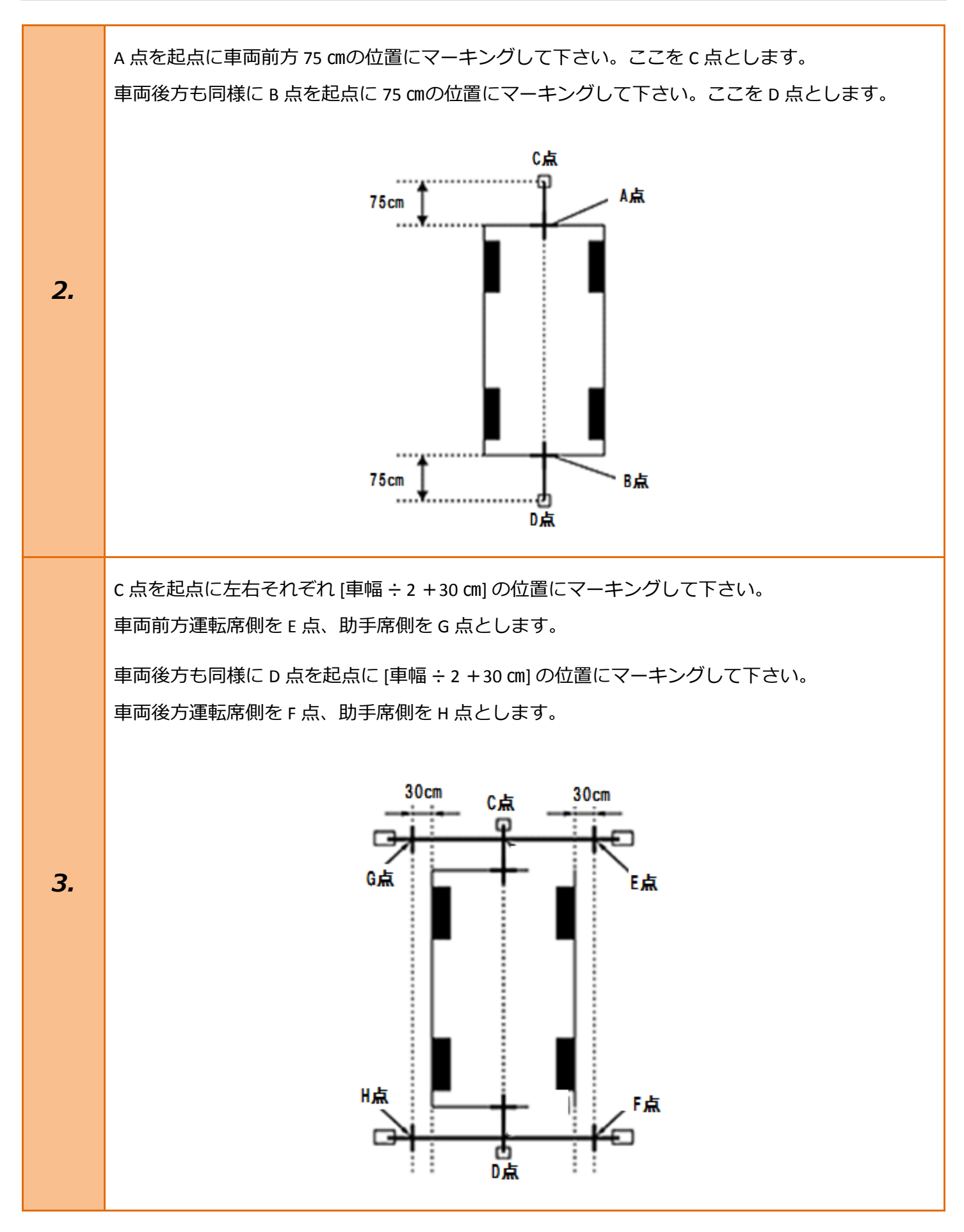

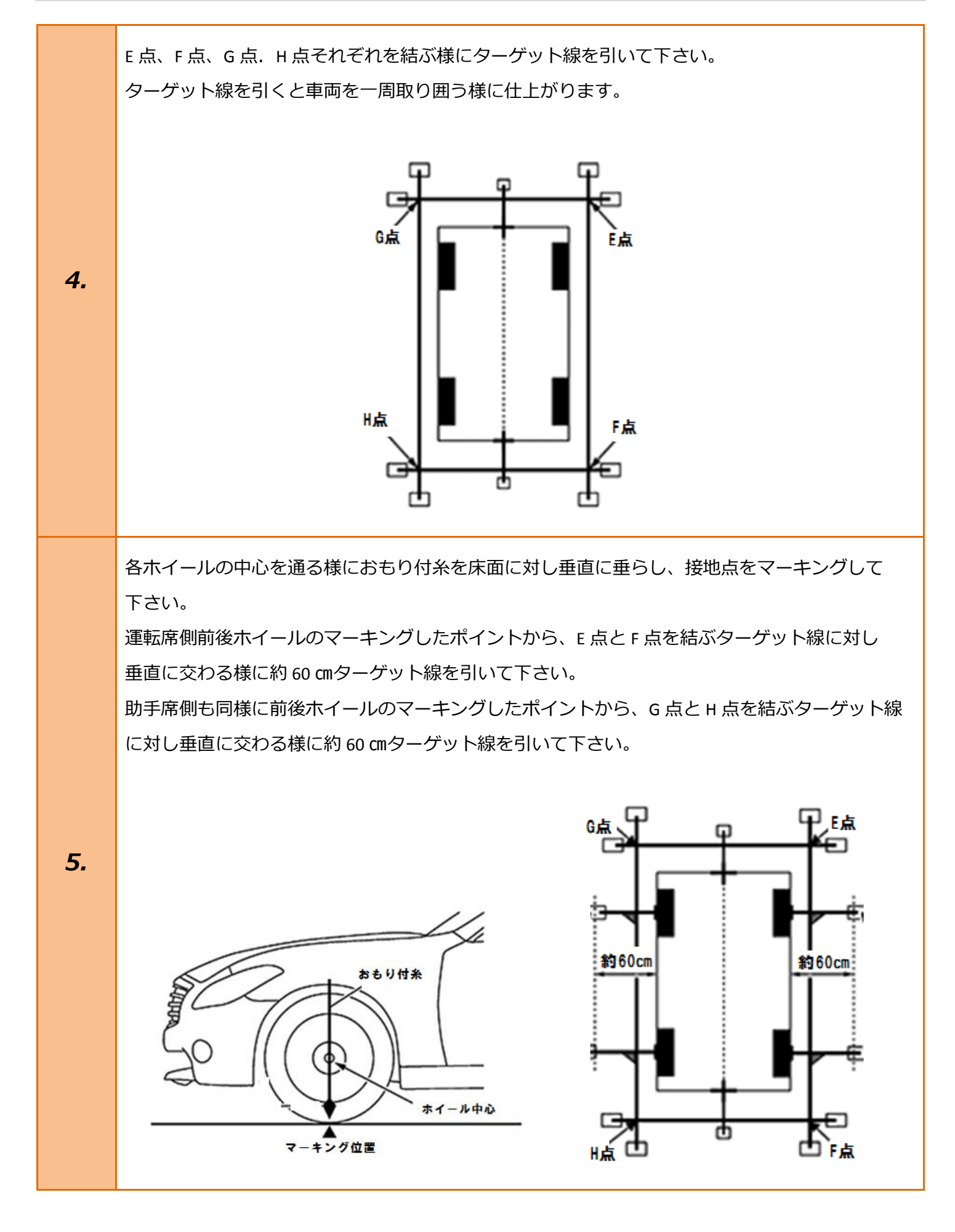

| 6. | イグニッションスイッチが OFF である事を<br>確認し、TPM-R を車両に接続して下さい。                         |                                                                                             |
|----|--------------------------------------------------------------------------|---------------------------------------------------------------------------------------------|
| 7. | イグニッションスイッチを ON にします。<br>(ブレーキペダルを踏まずに、<br>プッシュスタートスイッチを 2 回押します)        | ブレーキを踏まずに、<br>2回プッシュします。                                                                    |
| 8. | 『メーカー選択』から<br>[国産乗用車]→[日産/インフィニティ]を<br>選択し <mark>[ENTER]</mark> を押して下さい。 | メーカー選択国産乗用車トヨタ/レクサス輸入車日産/インフィニティ国産トラックホンダ/アキュラOBDII三菱HW整備モードスズキダイハツマツダスパルスパルENTER:選択EXIT:戻る |

| 9.  | 『現在の設定』から <mark>[車種選択]</mark> を選択し<br><mark>[ENTER]</mark> を押して下さい。    | 現在の設定:<br>市場:日本市場<br>仕向地:Japan<br>国:日本国<br>車種選択 仕様変更<br>ENTER:決定 EXIT:戻る                                                                                                    |
|-----|------------------------------------------------------------------------|----------------------------------------------------------------------------------------------------|
| 10. | 『車種選択』、『型式選択』、『年式選択』から<br>該当する項目を選択し <mark>[ENTER]</mark> を押して<br>下さい。 | 車種選択   ダ'ットサバラック   オーシ'   オーシ'   オーシ'   オーン   オーシ'   オーシ   オーシ   オーシ   オーシ   オーシ   オーシ   オーシ   オーシ   オーシ   オーシ   オーシ   オーシ   オーシ   オーシ   オーシ   オーシ   オーシ   オーシ   オーシ   オーシ   オーシ   オーシ   オーシ   ア   ENTER : 選択 EXIT : 戻る |

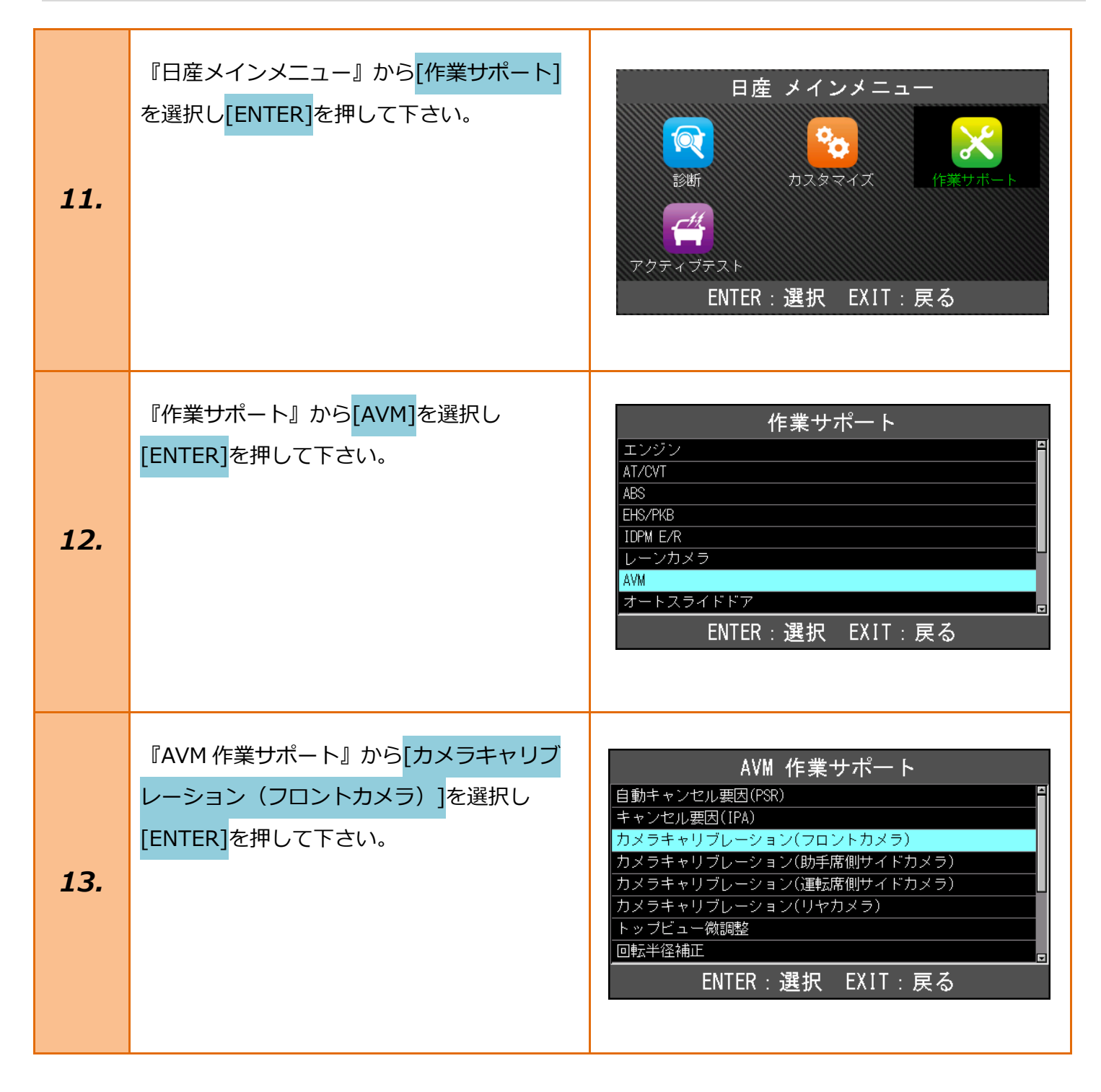

|     | カメラキャリブレーションを行います。                    | カメラキャリブレーション(フロントカメラ)                         |
|-----|---------------------------------------|-----------------------------------------------|
|     | 内容を確認して <mark>[ENTER]</mark> を押して下さい。 | カメラキャリブレーションを行います。                            |
| 14. |                                       | ENTER : 次へ EXIT : 中止<br>カメラキャリブレーション(フロントカメラ) |
|     | 実行中                                   | 実行中                                           |
|     | そのままお待ち下さい。                           |                                               |
|     | 現在の設定値が表示されます。                        | カメラキャリブレーション(フロントカメラ)<br><sup>現在の設定値</sup>    |
| 15. | 数値を確認して <mark>[ENTER]</mark> を押して下さい。 | X座標 0<br>Y座標 0<br>回転 16<br>拡大/縮小 0            |
|     |                                       | ENTER:次へ EXIT:中止                              |

X 座標、Y 座標、回転、拡大/縮小の順に数値 を<mark>[↑↓]</mark>で入力し<mark>[ENTER]</mark>を押して いきます。

X 座標、Y 座標、回転の入力でキャリブレー ションマーカーの操作を、拡大/縮小でサイズ を調整しターゲット線に合わせます。 入力の際は+/-に注意して下さい。 次工程で「適用」させると入力した数値が 反映されます。

16.

※初回キャリブレーション時は現在の状態を 確認する為に、あらかじめ入力されている 値を変更せず[ENTER]を押して画面を進め て下さい。 カメラキャリブレーション(フロントカメラ) X座標 +00 ▲▼: 値変更 ENTER:次へ EXIT:中止 カメラキャリブレーション(フロントカメラ) Y座標 **+**00 ▲▼: 値変更 ENTER:次へ EXIT:中止 カメラキャリブレーション(フロントカメラ) 回転 16 ▲▼ : 値変更 ENTER:次へ EXIT:中止 カメラキャリブレーション(フロントカ<mark>メラ)</mark> 拡大/縮小 **+**00 ▲▼ : 値変更 ENTER:次へ EXIT:中止

| 17. | 手順 16 で入力した数値が表示されます。<br>内容を確認して <mark>[ENTER]</mark> を押し適用して<br>下さい。                                                                                                   | カメラキャリブレーション(フロントカメラ)<br>ステータス 未実行<br>X座標 0<br>Y座標 0<br>回転 16<br>拡大/縮小 0<br>ENTER:適用 EXIT:終了                                                                                                    |
|-----|----------------------------------------------------------------------------------------------------|----------------------------------------------------------------------------------------------------|
| 18. | 適用後は車両側のディスプレイにカメラ画像<br>が表示されます。<br>手順 1~5 で引いたターゲット線とキャリブ<br>レーションマーカーにずれが無い事を目視で<br>確認して下さい。<br>ずれが有る場合は[EXIT]を押し手順 16 の<br>工程へ戻り、数値を入力しキャリブレーショ<br>ンマーカーの位置を調整して下さい。 | 34c 4:08   ● ●   ● ●   ● ●   ● ●   ● ●   ● ●   ● ●   ● ●   ● ●   ● ●   ● ●   ● ●   ● ●   ● ●   ● ●   ● ●   ● ●   ● ●   ● ●   ● ●   ● ●   ● ●   ● ●   ● ●   ● ●   ● ●   □ ●   □ ●   □ ●   □ ●   □ ●   □ ●   □ ●   □ ●   □ ●   □ ●   □ ● |
| 19. | ステータスが「書込済」になれば<br>キャリブレーション完了となります。<br><mark>[ENTER]</mark> を押して下さい。                                                                                                   | <b>カメラキャリブレーション(フロントカメラ)</b><br>ステータス 書込済<br>X座標 0<br>Y座標 0<br>回転 16<br>拡大/縮小 0<br>ENTER/EXIT:終了                                                                                                    |

AVM 作業サポート 助手席側、運転席側、リヤも同様に 自動キャンセル要因(PSR) 手順 14~19 の要領でキャリブレーションを キャンセル要因(IPA) カメラキャリブレーション(フロントカメラ) 行いターゲット線とキャリブレーションマー カメラキャリブレーション(助手席側サイドカメラ) カメラキャリブレーション(運転席側サイドカメラ) カーを合わせて下さい。 カメラキャリブレーション(リヤカメラ) トッブビュー微調整 回転半径補正 ENTER:選択 EXIT:戻る 34°c 4:10 助手席側サイドカメラ 0 > 7 4 0 > Te IGDHe ■)> 0 🗈 254km 運転席側サイドカメラ 34℃ 4:12рм 20. P 10 254km 1928km 1 リアカメラ 34°C 4:14PM Ρ ₽ 254km 1928km 全てのカメラでキャリブレーションを行い ターゲット線と一致している事が確認出来た ら『AVM 作業サポート』画面を表示させて 下さい。

| 21. | 『AVM 作業サポート』から<br><mark>[トップビュー微調整]</mark> を選択し <mark>[ENTER]</mark> を<br>押して下さい。 | AVM 作業サポート   自動キャンセル要因(PSR)   キャンセル要因(IPA)   カメラキャリブレーション(フロントカメラ)   カメラキャリブレーション(助手席側サイドカメラ)   カメラキャリブレーション(減転席側サイドカメラ)   カメラキャリブレーション(以来転席側サイドカメラ)   トップビュー微調整   回転半径補正   ENTER:選択 EXIT: 戻る |
|-----|-----------------------------------------------------------------------------------|----------------------------------------------------------------------------------------------------|
| 22. | トップビューの確認と微調整を行います。<br>内容を確認して <mark>[ENTER]</mark> を押して下さい。                      | トップビュー微調整<br>トップビューの確認と微調整を行います。<br>ENTER:次へ EXIT:中止                                                                                                    |
| 23. | 『カメラ選択』から <mark>[フロントサイド]</mark> を<br>選択し <mark>[ENTER]</mark> を押して下さい。           | カメラ選択<br>フロントサイド<br>左サイド<br>オサイド<br>リヤカメラ<br>ENTER:選択 EXIT:戻る                                                                                                    |
| 24. | 現在の設定値が表示されます。<br>内容を確認して <mark>[ENTER]</mark> を押して下さい。                           | トップビュー微調整<br>現在の設定値<br>カメラ選択 700kbx5<br>X座標 0<br>Y座標 0<br>回転 16<br>拡大/縮小 0<br>ENTER:次へ EXIT:中止                                                                                                |

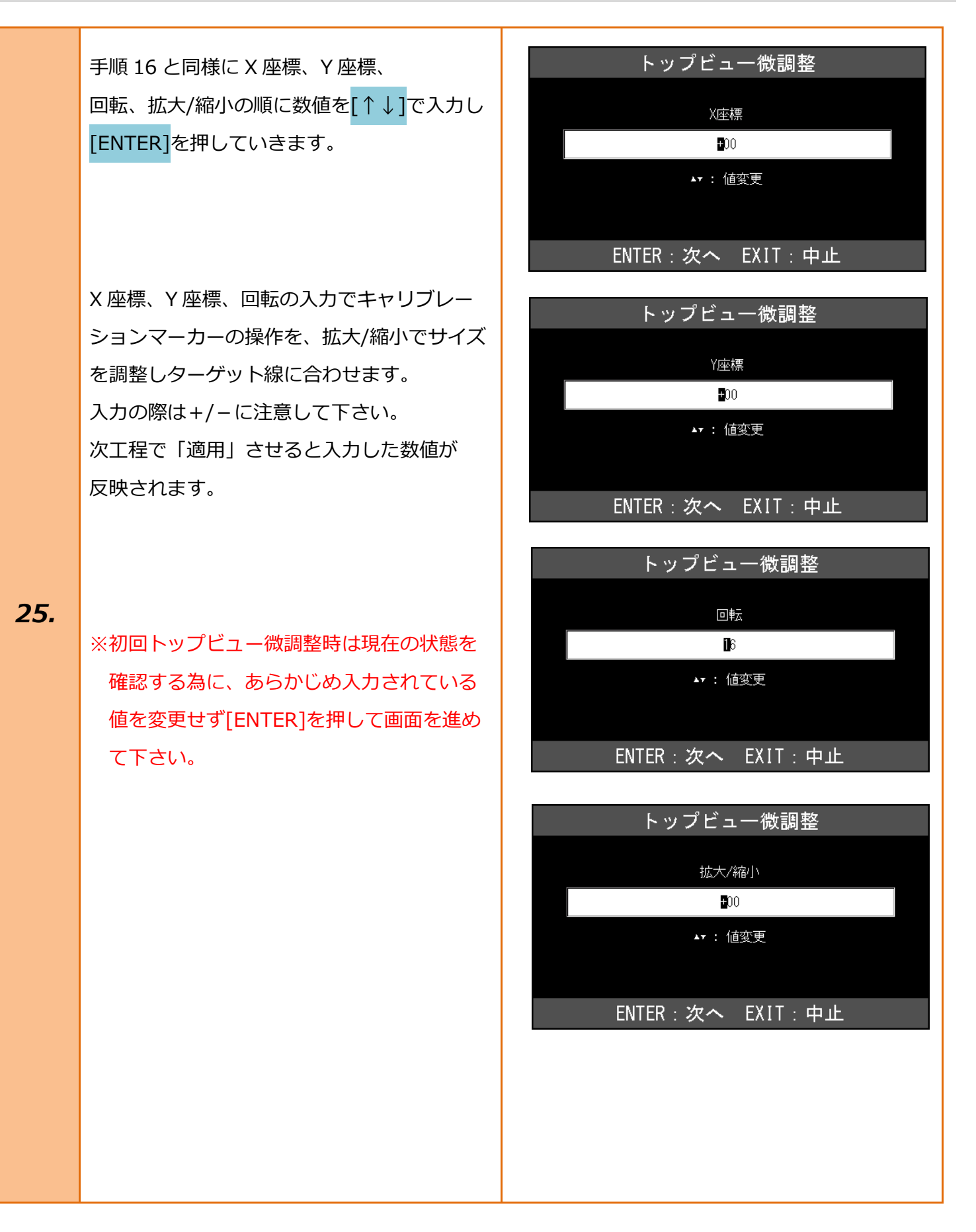

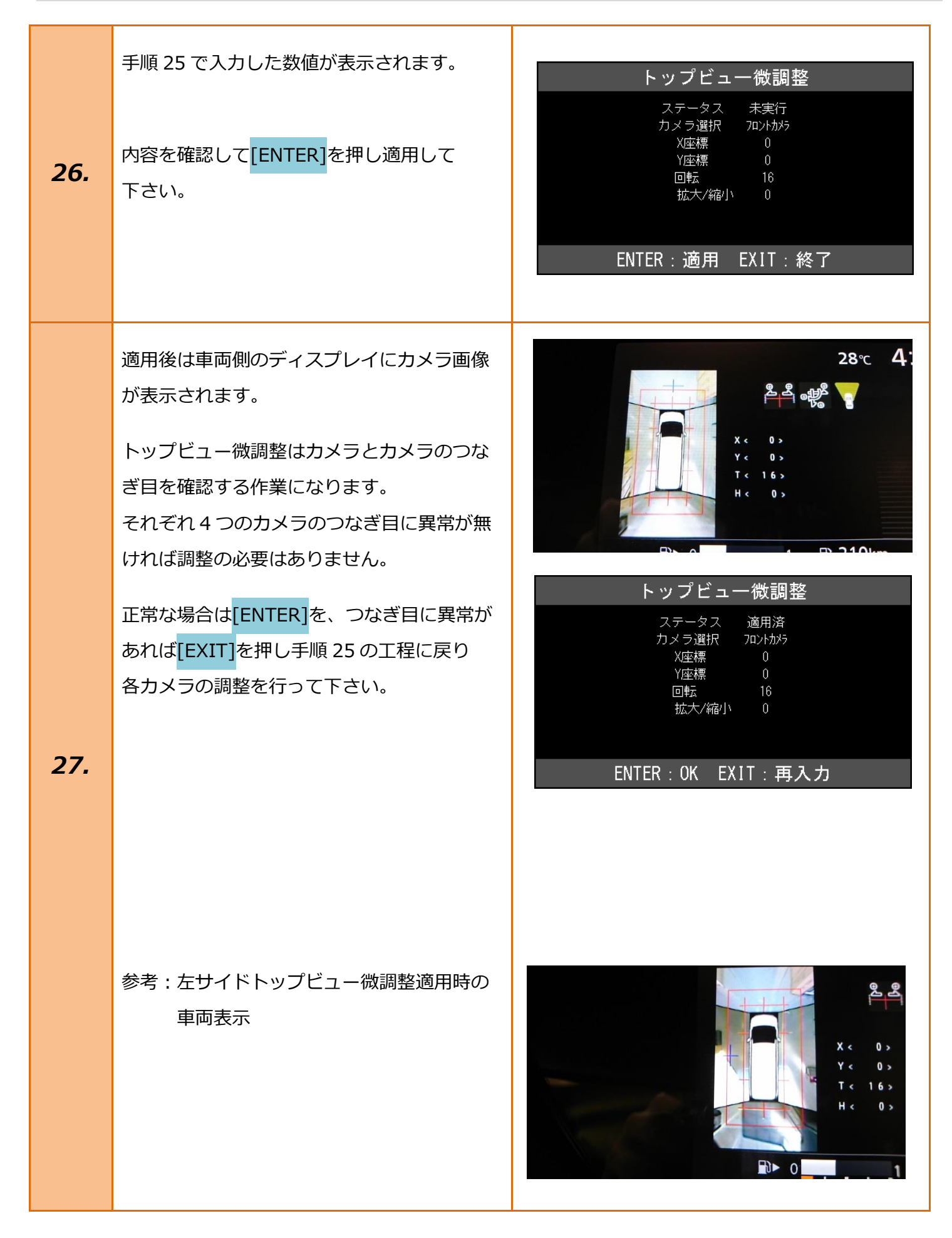

|     | ステータスが「書込済」となれば<br>トップビュー微調整完了となります。                                                                                       | トップビュー微調整<br>ステータス 書込済<br>カメラ選択 70ントカメラ<br>X座標 0<br>Y座標 0<br>回転 16 |
|-----|----------------------------------------------------------------------------------------------------|--------------------------------------------------------------------|
| 28. | 全てのカメラが正常に表示され、つなぎ目に<br>問題が無ければ以上で作業完了となります。<br>[EXIT]を数回押し『日産メインメニュー』<br>まで画面を戻しイグニッション OFF に<br>してから安全に TPM-R を取り外して下さい。 | Elita no<br>拡大/縮小 0<br>ENTER/EXIT:終了                               |
| ļ   | 上記作業を行ってもカメラの調整が正常に出来なを基に別途調整作業を行って下さい。                                                                                    | ない場合は、メーカー発行のサービスマニュアル                                             |